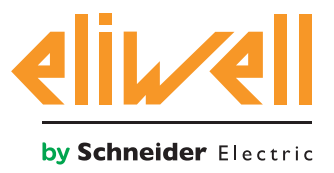

## cod. 9IS54387-0 - rel.27.10.14

Monitoraggio assorbimento energia della centrale compressori

| INSTALLAZIONE DEI COMPONENTI | 1 |
|------------------------------|---|
| INSTALLAZIONE ALGORITMO      | 2 |
| ATTIVAZIONE                  | 3 |
| CONFIGURAZIONE TELEVISGO     | 4 |
| VISUALIZZAZIONE DELLO STATO  | 7 |
|                              |   |

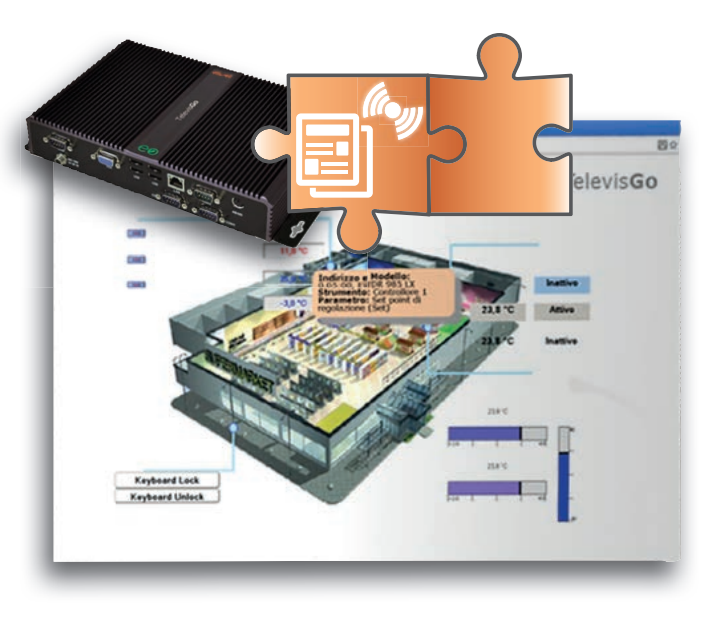

# **DEFINIZIONI E RELEASE COMPATIBILI**

- **TelevisGo** è la piattaforma PC Embedded di Eliwell ovvero un sistema di monitoraggio e supervisione dotato di interfaccia web.
  - TelevisGo è un sistema espandibile mediante algoritmi plug&play
- Istanza: Ogni algoritmo è istanziabile, ogni istanza è rappresentata come uno strumento virtuale
- **Release**: Versione degli strumenti (Misuratore di energia ModBUS) che gestiscono gli algoritmi plug&play
- Pattern: modello di riferimento per la generazione di alarmi in caso di scostamento dallo standard. Il modello è rappresentato da coppie di valori energia assorbita
  - dall'impianto (kWh) e temperatura (°C)

# INSTALLAZIONE DEI COMPONENTI

L'applicazione Energy Pattern Deviation

**Alert** confronta con il modello di riferimento (**pattern**) la coppia di valori:

- energia assorbita dall'impianto in **24h**, letta mediante un misuratore di energia
- 2. temperatura media esterna, letta mediante un modulo **TelevisIn**

per generare un allarme in caso di deviazione dal modello specificato.

Il modello può essere definito con un massimo di **20 coppie** di valori di riferimento.

L'algoritmo prevede inoltre una soglia di energia oltre la quale viene segnalato un assorbimento energetico anomalo.

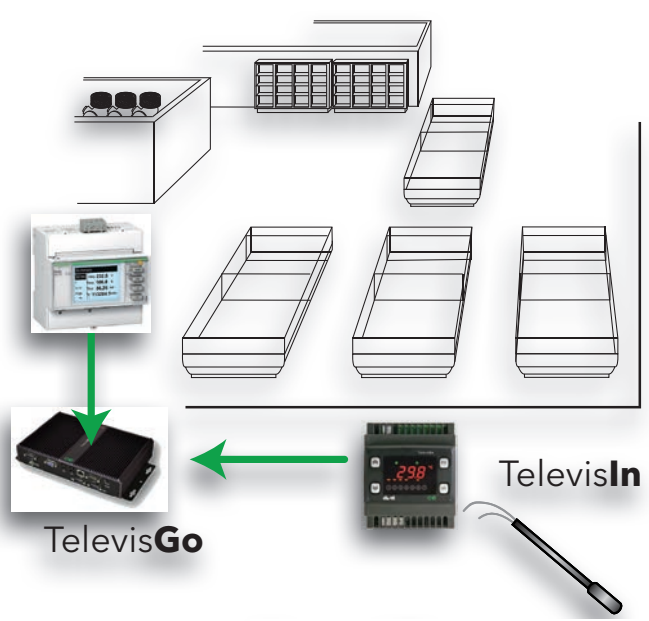

**External temperatures** 

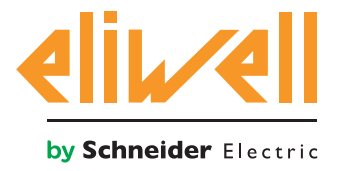

# cod. 9IS54387-0 - rel.27.10.14

#### **INSTALLAZIONE ALGORITMO**

L'algoritmo **Energy Pattern Deviation Alert**, identificato da **1028\_EnergyPatternDeviationAlert.zip,** è un file .zip disponibile sul sito Eliwell <u>previa</u> <u>registrazione</u> al link http://www.eliwell.it/filedownload.aspx?id=25485 percorso: Eliwell > Home > Supporto Tecnico > Software Download > TelevisGo

Per caricare o aggiornare un algoritmo entrare nel seguente menu<sup>1</sup>:

#### $\blacksquare$ Computer $\rightarrow$ $\blacksquare$ Aggiorna

| Δ Α | ggiorna                                                                                  |         |         |               |
|-----|------------------------------------------------------------------------------------------|---------|---------|---------------|
|     |                                                                                          |         |         |               |
|     | Drivers di Algoritmi 🕑 🛛 🖪                                                               | (zio)   | Sfoglia | Esegui        |
|     | B2                                                                                       | (.zip)  | Sfoglia | Aggiornamento |
|     | TCDF0139.bin [64aba092-b132-42bd-aa23-e186b9944fa8] - [True] - [Micronet] - [InUse:True] | Rimuovi |         |               |
|     | TCDF0140.bin [64aba093-b132-42bd-aa23-e186b9944fa8] - [True] - [Micronet] - [InUse:True] | Rimuovi |         |               |
|     |                                                                                          |         |         |               |

Nella sezione **B** relativa ai **Drivers di Algoritmi** è possibile caricare un nuovo algoritmo o aggiornare il driver di un algoritmo già caricato.

#### Caricare un algoritmo

Per caricare un nuovo algoritmo, nella riga **B1** premere Sfoglia, scorrere le varie cartelle (directory) alla ricerca del file **1028\_Energy Pattern Deviation Alert.zip** e selezionarlo. Dopo aver fatto click su **Esegui** il software automaticamente apre la finestra Algoritmi (vedi Selezione degli algoritmi).

#### Aggiornare un algoritmo

Per aggiornare un driver di un algoritmo già caricato, nella riga **B2** premere Sfoglia, scorrere le varie cartelle (directory) alla ricerca del file e selezionarlo. Dopo aver fatto click su Aggiornamento il software automaticamente apre la finestra Algoritmi.

**NOTA**: il tentativo di caricamento di un algoritmo già presente nella riga **B1** genera il messaggio "L'algoritmo è già presente". Usare **Aggiornamento** per sostituirlo con la nuova versione preceduto dall'icona ().

**NOTA BENE**: prima di aggiornare un algoritmo si consiglia di salvare preventivamente la sua mappa parametri corrente tramite il menu:

Funzioni » Parametri » <selezione algoritmo> <seleziona etichetta> » Salva mappa

1

Per accedere a questa sezione lo stato dell'acquisizione dati deve essere interrotta

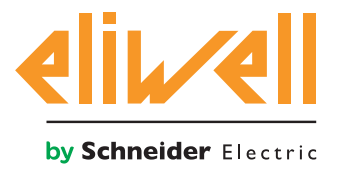

# cod. 9IS54387-0 - rel.27.10.14

# ATTIVAZIONE

Per selezionare le istanze degli algoritmi caricati, entrare in sequenza nei seguenti menu:

### 

Qui è visibile la lista di tutti gli algoritmi precedentemente caricati e relative impostazioni

| Interfaccia |                                       |     | Indirizzo |         |         |         | Strumenti         |  |
|-------------|---------------------------------------|-----|-----------|---------|---------|---------|-------------------|--|
| Algorithms  |                                       | 998 | 127.0.0.1 |         |         |         | 9                 |  |
| Indirizzo   | Descrizione                           |     |           | Alias M | lodello | Periodo | Immissione valori |  |
| 📼 🔲 00:01   | 998.00:01 CentralizedDewPoint         |     |           | 10      | 027     | 60      | 60                |  |
| 01:00       | 998.01:00 FloatingSuction             |     |           | 10      | 025     | 60      | 60                |  |
| 01:01       | 998.01:01 FloatingSuction             |     |           | 10      | 025     | 60      | 60                |  |
| 01:02       | 998.01:02 FloatingSuction             |     |           | 10      | 025     | 60      | 60                |  |
| 01:03       | 998.01:03 FloatingSuction             |     |           | 10      | 025     | 60      | 60                |  |
| 02:00       | 998.02:00 PressureInputBackup         |     |           | 10      | 026     | 60      | 60                |  |
| D2:01       | 998.02:01 PressureInputBackup         |     |           | 10      | 026     | 60      | 80                |  |
| 03:00       | 998.03:00 EnergyPatternDeviationAlert |     |           | 10      | 028     | 300     | 300               |  |
| O3:01       | 998.03:01 EnergyPatternDeviationAlert |     |           | 10      | 028     | 300     | 300               |  |

I colori delle righe che appariranno hanno i seguenti significati:

- verde: algoritmo nuovo trovato all'interno della rete virtuale
- **nero:** algoritmo **già presente** all'interno della rete virtuale

Il valore dell'indirizzo e modello abbinato a ciascuna istanza di algoritmo è assegnato in automatico dall'applicativo.

Il numero max di istanze per l'algoritmo è **2** 

Il valore del Periodo visualizzato indica l'intervallo di esecuzione (o periodo di ciclo).

Il periodo, espresso in secondi, può assumere un valore compreso tra 60 (1 minuto) e 86400 (1 giorno).

Sarà possibile modificare il valore attuale del periodo di ciclo digitando il valore desiderato.

Selezionare mediante checkbox ⊠ a sinistra dell'indirizzo le istanze che si desidera abilitare e premere **Salva** per memorizzare la configurazione delle istanze degli algoritmi.

#### Sommario

Con il menu: Impostazioni » Interfacce » Sommario è possibile verificare gli algoritmi presenti.

| Indeizza                                 | Descrizione                        |        |              | Risorse          |   |
|------------------------------------------|------------------------------------|--------|--------------|------------------|---|
| 03:00                                    | 998.03:00 EnergyPattemDeviato      | nAleft |              | 19               | - |
| Descrizione                              |                                    |        | Nome (breve) | Ritardo (minufi) |   |
| <ul> <li>Durata del ciclo PLI</li> </ul> | 0                                  |        | INP00122     |                  |   |
| S Assorbimento energ                     | gia stantanaa                      |        | m@00130      |                  |   |
| <ul> <li>Assorbimento energi</li> </ul>  | gia - uitima ora                   |        | INP00101     |                  |   |
| S Assorbimento ener                      | gia - utimo giorno                 |        | INP00132     |                  |   |
| S Temperatura esterr                     | a islanlarea                       |        | INP00133     |                  |   |
| <ul> <li>Temperatura esterr</li> </ul>   | ra - utima ora                     |        | INP00134     |                  |   |
| S Temperatura esterr                     | ia - media giomaliera              |        | INP00135     |                  |   |
| B Esecuzione PLC                         |                                    |        | STA00381     |                  |   |
| Codice di errore PL                      | c                                  |        | STA00382     |                  |   |
| Ontatore cicli PLC                       |                                    |        | STA00354     |                  |   |
| 🚧 Superamento temp                       | o ciclo PLC                        |        | ALM00334     | 0                |   |
| (+) Errore PLC                           |                                    |        | ALM00335     | 0                |   |
| Assorbimento ener                        | gia anomalo                        |        | ALM00342     | 0                |   |
| (m) Orario verifica asso                 | tomento non specificato            |        | ALM00343     | 0                |   |
| 🚧 Numero di coppie b                     | emperaturalenergia non specificato |        | ALM00344     | 0                |   |
| 🚧 Misuratore tempera                     | tura in erore                      |        | ALM00345     | 0                |   |
| (m) Misuratore energia                   | in errore                          |        | ALM00348     | 0                |   |
| 🚧 No - Link                              |                                    |        | ALM00300     | 0                |   |
| 0-0 Dispositivo modifica                 | te                                 |        | ALM00301     | 0                |   |
|                                          |                                    |        |              |                  |   |

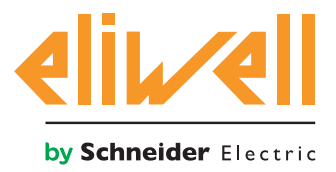

٦

#### **TelevisGo Application Notes**

### cod. 9IS54387-0 - rel.27.10.14

#### **CONFIGURAZIONE TELEVISGO**

Impostare correttamente i selettori è indispensabile per garantire il corretto funzionamento dell'algoritmo.

# Da menu Funzioni » Parametri » Passo 1 selezionare l'algoritmo Energy Pattern Deviation Alert

|       | Algorithms |                             | 998 | 127.0.0.1 |    | Modbus                                | Algorithms | - |  |  |
|-------|------------|-----------------------------|-----|-----------|----|---------------------------------------|------------|---|--|--|
|       | Indirizzo  | Nome (breve)                |     |           | De | escrizione                            |            |   |  |  |
|       | 03:00      | EnergyPatternDeviationAlert |     |           | 99 | 998.03:00 EnergyPatternDeviationAlert |            |   |  |  |
|       | 03:01      | EnergyPatternDeviationAlert |     |           | 99 | 98.03:01 EnergyPatternDeviationAlert  |            |   |  |  |
| · · · |            |                             |     |           |    |                                       |            |   |  |  |

Fare click sulla riga (evidenziata in giallo) dell' algoritmo **Energy Pattern Deviation Alert** per accedere alla pagina successiva **Funzioni » Parametri » Passo 2** 

| Etichetta | Descrizione                                      | UM  | Min | Max  | Predefinita       | Strumento | Immissione valori |
|-----------|--------------------------------------------------|-----|-----|------|-------------------|-----------|-------------------|
| filter0   | Selettore modulo TelevisIn                       | F   | 0   | 1    | <u>visualizza</u> |           |                   |
| filter1   | Selettore sonda di temperatura da TelevisIn      | T   | 1   | 1    | <u>visualizza</u> |           |                   |
| filter2   | Selettore misuratore di energia                  | F   | 0   | 1    | <u>visualizza</u> |           |                   |
| filter3   | Selettore valore attuale assorbimento di energia | T   | 1   | 1    | <u>visualizza</u> |           |                   |
| Version   | Versione                                         |     | 1   | 1    | 1                 |           |                   |
| CheckHour | Orario verifica assorbimento                     | h   | 0   | 24   | 24                |           |                   |
| PairsTE   | Numero di coppie temperatura/energia             |     | 0   | 20   | 0                 |           |                   |
| T01       | Temperatura esterna 1                            | °C  | -20 | 50   | 0                 |           |                   |
| E01       | Assorbimento energia 1                           | kWh | 0   | 1000 | 0                 |           |                   |
| T02       | Temperatura esterna 2                            | °C  | -20 | 50   | 0                 |           |                   |
| E02       | Assorbimento energia 2                           | kWh | 0   | 1000 | 0                 |           |                   |
| T03       | Temperatura esterna 3                            | °C  | -20 | 50   | 0                 |           |                   |
| E03       | Assorbimento energia 3                           | kWh | 0   | 1000 | 0                 |           |                   |
| T04       | Temperatura esterna 4                            | °C  | -20 | 50   | 0                 |           |                   |
| E04       | Assorbimento energia 4                           | kWh | 0   | 1000 | 0                 |           |                   |
| T05       | Temperatura esterna 5                            | °C  | -20 | 50   | 0                 |           |                   |
| E05       | Assorbimento energia 5                           | kWh | 0   | 1000 | 0                 |           |                   |
| T06       | Temperatura esterna 6                            | °C  | -20 | 50   | 0                 |           |                   |
| E06       | Assorbimento energia 6                           | kWh | 0   | 1000 | 0                 |           |                   |
| T07       | Temperatura esterna 7                            | °C  | -20 | 50   | 0                 |           |                   |
| E07       | Assorbimento energia 7                           | kWh | 0   | 1000 | 0                 |           |                   |
| T08       | Temperatura esterna 8                            | °C  | -20 | 50   | 0                 |           |                   |
| E08       | Assorbimento energia 8                           | kWh | 0   | 1000 | 0                 |           |                   |
| T09       | Temperatura esterna 9                            | °C  | -20 | 50   | 0                 |           |                   |
| E09       | Assorbimento energia 9                           | kWh | 0   | 1000 | 0                 |           |                   |
| T10       | Temperatura esterna 10                           | °C  | -20 | 50   | 0                 |           |                   |
| E10       | Assorbimento energia 10                          | kWh | 0   | 1000 | 0                 |           |                   |

La schermata visualizzerà i parametri dello strumento selezionato.

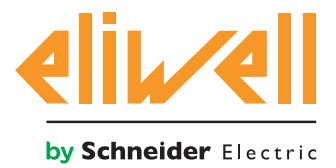

# cod. 9IS54387-0 - rel.27.10.14

| Descrizione                                         | Min                                                                         | Max  | Impostazione<br>di fabbrica | Impostazioni<br>a carico dell'utente                                                                                                    |
|-----------------------------------------------------|-----------------------------------------------------------------------------|------|-----------------------------|----------------------------------------------------------------------------------------------------|
| Selettore modulo TelevisIn                          | 0                                                                           | 1    | TelevisIn*                  | Specificare l'indirizzo                                                                                                    |
| Selettore sonda di<br>temperatura da TelevisIn      | Modificare se in<br>INP40<br>INP40<br>INP40001-1<br>INP40<br>INP40<br>INP40 |      | INP40001-1                  | se presenti più TelevisIn nella rete<br>Modificare se in uso una sonda diversa da PB1:<br>INP40001-1 TelevisIn PB1<br>INP40001-2 TelevisIn PB2<br>INP40001-3 TelevisIn PB3<br>INP40001-4 TelevisIn PB4 |
| Selettore misuratore di<br>energia                  | 0                                                                           | 1    | MODELLO                     | INP40001-5 TelevisIn PB5<br>Modello, nome, indirizzo<br>es. Schneider-Electric PM3250:<br>model="*Schneider-Electric*PM3250*"                                                                          |
| Selettore valore attuale<br>assorbimento di energia | 1                                                                           | 1    | DESCRIZIONE                 | Identificativo, nome della risorsa<br>es. PM3250 : Id="INP40000-Power"                                                                                                    |
| Versione dell'applicativo                           | 1                                                                           | 1    |                             | ×<br>sola lettura                                                                                                    |
| Orario verifica assorbimento                        | 0                                                                           | 23   | 24                          | Impostare l'orario di verifica<br>24= disabilitato                                                                                                    |
| Numero di coppie<br>temperatura/enegia              | 0                                                                           | 20   | 0                           | Impostare il numero di coppie temperatura/energia<br>0= disabilitato, max 20 coppie                                                                                                    |
| Temperatura esterna 1                               | -20                                                                         | 50   | 0                           | Impostare valore soglia temperatura esterna 1                                                                                                    |
| Assorbimento energia 1                              | 0                                                                           | 1000 | 0                           | Impostare valore soglia assorbimento energia 1                                                                                                    |
| Temperatura esterna                                 | -20                                                                         | 50   | 0                           | Impostare valore soglia temperatura esterna                                                                                                    |
| Assorbimento energia                                | 0                                                                           | 1000 | 0                           | Impostare valore soglia assorbimento energia                                                                                                    |
| Temperatura esterna 20                              | -20                                                                         | 50   | 0                           | Impostare valore soglia temperatura esterna 20                                                                                                    |
| Assorbimento energia 20                             | 0                                                                           | 1000 | 0                           | Impostare valore soglia assorbimento energia 20                                                                                                    |

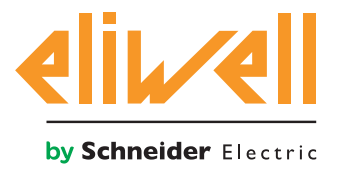

## cod. 9IS54387-0 - rel.27.10.14

# L'algoritmo Energy Pattern Deviation Alert è preimpostato con strumenti e risorse per minimizzare le impostazioni da parte dell'utente

Si veda in tal senso **la Colonna UM** che visualizza un'icona che identifica il tipo di selettore:

#### **Selettore strumento (dispostivo)**

regola per selezionare gli strumenti su cui l'algoritmo lavora.

#### **The Selettore risorsa di input (sussidiario)**

regola per selezionare una risorsa di input su cui l'algoritmo lavora.

Se selezionato, con la spunta sul checkbox ⊠, potrà essere modificato facendo click su **imposta** colonna **Immissione valori.** 

Per visualizzare l'impostazione del selettore fare click su Copia da default

Inserire i parametri desiderati (indirizzo, nome, modello) e salvare (Salva)

Per modificare nuovamente il selettore premere **modifica** e ripetere la procedura.

L'algortimo di default è configurato per leggere la temperatura esterna dalla sonda 1 I<u>NP40001-1 **TelevisIn** PB1</u> in °C.

Verificare che sia impostata su **TelevisIn** la stessa unità di misura.

Per la lettura dell'assorbimento di energia l'utente deve specificare:

- 1. indirizzo o nome del misuratore di energia utilizzato
- 2. indirizzo della risorsa ModBUS che rappresenta il consumo attuale.

L'utente dovrà inoltre impostare:

- ora di esecuzione del controllo (Par. **CheckHour**)
- numero di campioni temperatura/energia (Par. PairsTE)
- configurare le coppie di valori Tnn/Enn partendo da **T01/E01**, per un totale di **PairsTE** coppie consecutive

I valori di temperatura devono essere in °C e coerenti con l'impostazione su **TelevisIn**.

**Nota**. L'algoritmo non segnala l'errore in caso di errata configurazione.

L'algoritmo, dopo **24h** di acquisizione dati dall'avvio, in corrispondenza dell'ora di esecuzione, esegue le seguenti operazioni:

- Calcolo assorbimento energia giorno corrente
- Calcolo media temperatura esterna giorno corrente
- Individuazione coppia Temperatura esterna n / Temperatura esterna n+1 in cui è compresa la media temperatura esterna
- Verifica se l'assorbimento di energia del giorno corrente è maggiore dell'assorbimento energia **n+1** aggiornando lo stato dell'allarme **Assorbimento energia anomalo**.

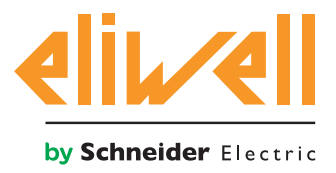

# cod. 9IS54387-0 - rel.27.10.14

| CheckHour | Orario verifica assorbimento         | h   | 0   | 24   | 24 | 20  |
|-----------|--------------------------------------|-----|-----|------|----|-----|
| PairsTE   | Numero di coppie temperatura/energia |     | 0   | 20   | 0  | 2   |
| T01       | Temperatura esterna 1                | °C  | -20 | 50   | 0  | 20  |
| E01       | Assorbimento energia 1               | kWh | 0   | 1000 | 0  | 110 |
| T02       | Temperatura esterna 2                | °C  | -20 | 50   | 0  | 25  |
| E02       | Assorbimento energia 2               | kWh | 0   | 1000 | 0  | 120 |

Nell'esempio si nota che quando la temperatura media del giorno corrente è compresa tra 20 e 25 °C la centrale compressori funziona correttamente se il consumo energetico del giorno corrente è inferiore o uguale a 120 KWh. Nel caso in cui il valore superi 120 KWh, si genera l'allarme **Assorbimento energia anomalo**.

## **VISUALIZZAZIONE DELLO STATO**

| Descrizione                                              | Note                                                                                                    |
|----------------------------------------------------------|----------------------------------------------------------------------------------------------------|
| Stati dell'algoritmo Energy Pattern Deviation Alert      |                                                                                                    |
| 🛇 Assorbimento energia istantanea                        | Ultimo valore letto assorbimento di energia                                                                                                 |
| 🛇 Assorbimento energia - ultima ora                      | Ultimo campione orario assorbimento energia                                                                                                 |
| 🛇 Assorbimento energia - ultimo giorno                   | Assorbimento energia del giorno precendete                                                                                                  |
| 🕥 Temperatura esterna istantanea                         | Ultimo valore letto temperatura esterna (°C)                                                                                                |
| 🛇 Temperatura esterna - ultima ora                       | Ultimo campione orario temperatura esterna (°C)                                                                                             |
| 🕥 Temperatura esterna - media giornaliera                | Temperatura esterna media del giorno precedente (°C)                                                                                        |
| 🙌 Assorbimento energia anomalo                           | Allarme assorbimento energia fuori la soglia impostata                                                                                      |
| 🙌 Orario verifica assorbimento non specificato           | Parametro Orario verifica assorbimento non impostato<br>(Par. <b>CheckHour</b> ), specificare ora di esecuzione verifica<br>assorbimento    |
| 🙌 Numero di coppie temperatura/enegia<br>non specificato | Parametro Numero di coppie temperatura/enegia non<br>impostato (Par <b>PairsTE</b> ) Specificare il numero di coppie<br>temperatura/energia |
| 🙌 Misuratore temperatura in errore                       | Errore lettura tempeartura esterna                                                                                                    |
| 🙌 Misuratore energia in errore                           | Errore lettura misura di energia                                                                                                    |
| Prefisso PLC : Diagnostica pre-impostata degli algorit   | mi                                                                                                    |
| 🕥 Durata del ciclo PLC                                   | Durata esecuzione dell'algoritmo                                                                                                    |
| 🗱 Esecuzione PLC                                         | Algoritmo in esecuzione                                                                                                    |
| 🌣 Codice di errore PLC                                   | Codice di errore dell'algoritmo                                                                                                    |
| 🔅 Contatore cicli PLC                                    | Contatore cicli esecuzione algoritmo                                                                                                    |
| 🙌 Superamento tempo ciclo PLC                            | Attivo se il tempo di ciclo dell'algoritmo supera il valore<br>impostato                                                                    |
| 🙌 Errore PLC                                             | Attivo se Codice di errore PLC diverso da 0 * (verificare)                                                                                  |
| Risorse di default associate a tutti gli strumenti       |                                                                                                    |
| 🙌 No - Link                                              | Algoritimo non in funzione a causa di un errore interno bloccante (contattare supporto tecnico)                                             |
| 🙌 Dispositivo modificato                                 | non usato                                                                                                    |

Sono disponibili e sempre presenti anche i comandi **Avvio PLC** e **Arresto PLC** visibili nel pannello **Funzioni » Comandi**